#### 1º) Accedemos á Oficina Virtual da Axencia Tributaria de Galicia a través do seguinte enlace:

https://ovt.atriga.gal

2°) Entramos en "Ciudadanos"

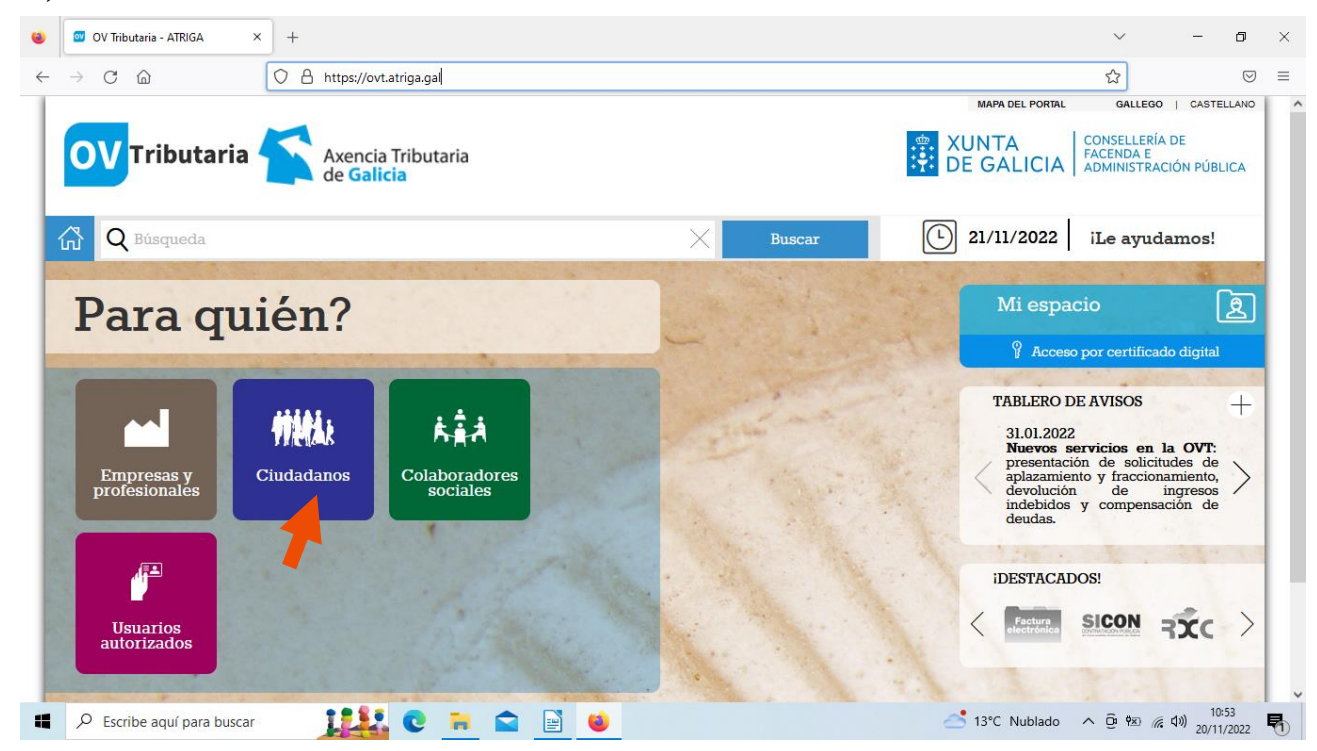

3°) No apartado "Pago de taxas e prezos", pinchamos en "Iniciar taxa"

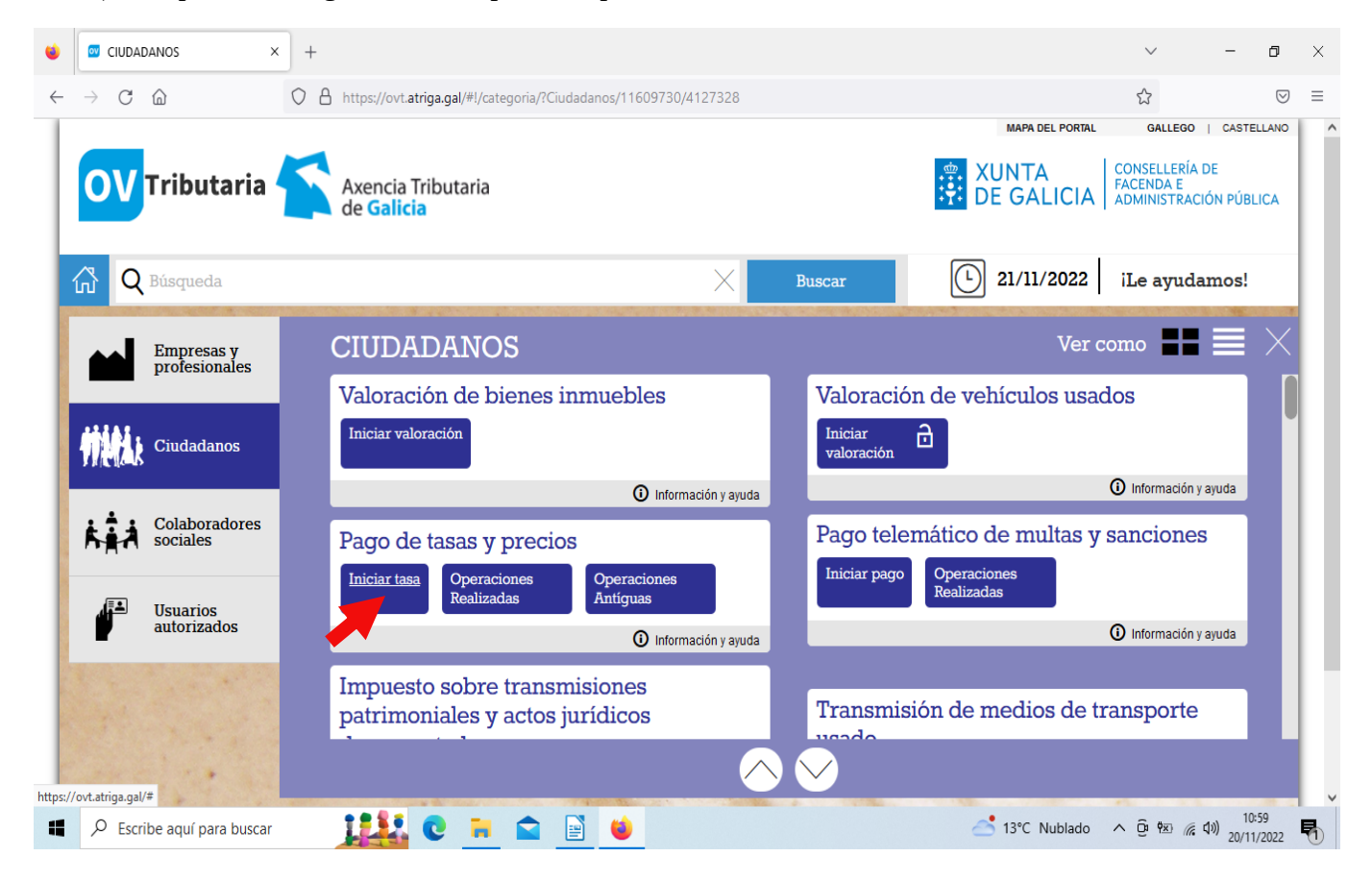

4°) Se non dispoñemos de certificado electrónico ou Dni electrónico, accedemos a través de "acceso libre" (FRECHA VERMELLA). Se dispoñemos dalgún deles accedemos con certificado (FRECHA VERDE)

|              |                 | ,                           |             |                                                                              |                          |                                 |                                             |                       |                    |          |
|--------------|-----------------|-----------------------------|-------------|------------------------------------------------------------------------------|--------------------------|---------------------------------|---------------------------------------------|-----------------------|--------------------|----------|
| ۲            |                 | ADANOS >                    | × +         |                                                                              |                          |                                 | $\sim$                                      | - 6                   | 7                  | $\times$ |
| $\leftarrow$ | $\rightarrow$ C | <u></u>                     | 08          | https://ovt.atriga.gal/#!/categoria/?Ciudadanos/11609730/4127328             |                          |                                 | ☆                                           |                       | $\bigtriangledown$ | ≡        |
|              |                 | •                           |             |                                                                              |                          | MAPA DEL PORTAL                 | GALLEGO                                     | CASTELLA              | NO                 | ^        |
|              | OV              | Tributaria                  |             | Axencia Tributaria<br>de <mark>Galicia</mark>                                |                          | DE GALICIA                      | CONSELLERÍA D<br>FACENDA E<br>ADMINISTRACIÓ | E<br>DN PÚBLICA       | 4                  |          |
|              | ۲ 🖓             | Búsqueda                    |             | ×                                                                            | Buscar                   | 21/11/2022                      | iLe ayudaı                                  | nos!                  |                    |          |
|              |                 | Empresas y<br>profesionales |             | CIUDADANOS                                                                   |                          | Ver c                           | omo                                         |                       | $\times$           |          |
|              | _               | -                           |             | Valoración de bienes inmuebles                                               | Valoraci                 | ón de vehículos usac            | los                                         |                       |                    |          |
|              | 槽桃              | Ciudadanos                  |             | Iniciar valoración                                                           | Iniciar<br>valoración    | <b>D</b>                        |                                             |                       |                    |          |
|              |                 |                             |             | Información y ayuda                                                          |                          |                                 | <ol> <li>Información y a</li> </ol>         | yuda                  | Ш                  |          |
|              | <b>K</b> ÂÂ     | Colaboradores<br>sociales   |             | Pago de tasas y precios                                                      | Pago tel                 | emático de multas y             | sanciones                                   |                       | Ш                  |          |
|              | <b>خ</b> تل.    | Usuarios                    |             | Iniciar tasa Operaciones Operaciones Realizadas Antíguas                     | Iniciar page             | Operaciones<br>Realizadas       |                                             |                       |                    |          |
|              | ₽               | autorizados                 |             | Información y ayuda                                                          |                          |                                 | <ol> <li>Información y a</li> </ol>         | yuda                  | Ш                  |          |
|              |                 |                             |             | patrimoniales y actos jurídicos                                              | Transmi                  | sión de medios de ti            | ransporte                                   |                       |                    |          |
|              |                 | 1                           |             |                                                                              |                          |                                 |                                             |                       |                    |          |
| https://     | ovt.atriga.ga   | l/inicio?p_p_id=gestiontasa | asportlet_W | AR_gestiontasasportlet&p_p_lifecycle=0&p_p_state=pop_up&p_p_mode=view&contro | PanelCategory=portlet_ca | ategorias_WAR_categoriasportlet | -                                           |                       |                    | ~        |
| -            | Р Esc           | ribe aquí para buscar       |             | <u>, 144</u> C 📄 🖻 \min                                                      |                          | 🛀 Puesta de sol                 | ^ ©́ ™ 🦟 🕯                                  | )) 11:03<br>20/11/202 | 22                 | 6        |

### 5°) Pinchamos en "Iniciar taxa"

| CIUDADANOS × +                                                                                                    | ~                                                                         | · –                                                       | ٥                  | ×  |
|----------------------------------------------------------------------------------------------------|---------------------------------------------------------------------------|-----------------------------------------------------------|--------------------|----|
| ← → C D https://ovt.atriga.gal/#!/categoria/?Ciudadanos/11609730/4127328                                                                                                    | ☆                                                                         |                                                           | $\bigtriangledown$ | ≡  |
| Q Búsqueda X Buscar 21/1                                                                                                    | 11/2022 iLe ;                                                             | ayudamos!                                                 |                    |    |
|                                                                                                    |                                                                           |                                                           | $\times$           |    |
| Autoliquidación y pago de tasas y precios                                                                                                    | FONDO EUROPEO DE<br>DESENVOLVEMENTO<br>REXIONAL<br>"Unha maneira de face  | e<br>9 1.0.21.0<br>er Europa*                             |                    |    |
| Este servicio solo es válido para el pago de tasas y precios públicos. Para realizar el pago de <b>multas o sanciones</b> se debe acceder al servici sanciones", para realizar el pago de una <b>liquidación notificada</b> por la Atriga se debe acceder al servicio "Consulta y pago de deudas" y, en de un <b>impuesto de transmissiones patrimoniales y actos jurídicos documentados, transmisión de medios de transporte usado, suce realizar de un corcententido en correctionente de la precenterística de la precenterística d</b> | cio "Pago telemático<br>1 el caso de querer :<br><b>siones o donacion</b> | o de multas y<br>realizar el pago<br><b>1es</b> , se debe | 0                  |    |
| Iniciar tramitación electrónica<br>Cumplimentar el modelo de autoliquidación y realizar el pago de la tasa. Podrá<br>realizar el pago por dos vías:<br>- telemática: con tarjeta o cargo en cuenta                                                                                                    |                                                                           |                                                           |                    |    |
| Consulta de entidades colaboradoras en el pago telemático - presencial: imprimir el modelo 731 cumplimentado para efectuar el pago presencial en una entidad financiera colaboradora. Consulta de antidades colaboradoras en el pago presencial                                                                                                    |                                                                           |                                                           |                    |    |
| Consula de entidades colaboradoras en el pago presencial                                                                                                    |                                                                           |                                                           |                    |    |
| Operaciones realizadas o pendientes         Acciones posibles sobre operaciones realizadas o iniciadas:         - consultar una operación ya realizada         - retomar una operación pendiente de finalizar         - anular una operación en fase inicial                                                                                                    |                                                                           |                                                           |                    |    |
| XUNTA © Información mantenida y publicada en internet por la Consellería de Hacienda y Administración Pública 😢                                                                                                    | Xacobeo 21·22                                                             |                                                           |                    |    |
| 🖷 🔎 Escribe aquí para buscar 🛛 🚺 😧 🐂 😭 🔛 🍪                                                                                                    | C Nublado ^ ତି                                                            | ♥∞ ( d)) 1<br>20/1                                        | 1:11<br>1/2022     | P) |

### 6°) Cubrimos os datos cos números que aparecen na taxa enviada polo colexio:

| ۲            | CIUDADANOS × +                                                                                                    |                | ~ -                       | ٥           | × |
|--------------|----------------------------------------------------------------------------------------------------|----------------|---------------------------|-------------|---|
| $\leftarrow$ | → C lb https://ovt.atriga.gal/#!/categoria/?Ciudadanos/11609730/4127328                                                                                            |                | \$                        | ${\times}$  | ≡ |
|              | 🛱 Q Búsqueda X Buscar                                                                                                    | ) 21/11/2022   | iLe ayudamos!             |             | ^ |
|              |                                                                                                    |                |                           | $\times$    |   |
|              | 1 Datos de la tasa                                                                                                    |                |                           |             |   |
|              | Códigos                                                                                                    |                |                           |             |   |
|              | Consellería*                                                                                                    |                |                           |             |   |
|              | 07 - CULTURA, EDUCACIÓN, FORMACIÓN PROFESIONAL E UNIVERSIDADES                                                                                                    | ¥              |                           |             |   |
|              | Delegación*                                                                                                    |                |                           |             |   |
|              | 40 - PONTEVEDRA                                                                                                    | × ×            |                           |             |   |
|              | Servicio*                                                                                                    |                |                           |             |   |
|              | 01 - SECRETARÍA                                                                                                    | × ×            |                           |             |   |
|              | Tasa*                                                                                                    |                |                           |             |   |
|              | 352800 - COMEDORES ESCOLARES                                                                                                    | × •            |                           |             |   |
|              | Objeto de pago                                                                                                    |                |                           |             |   |
|              | Objeto o motivo del pago (máximo 290 caracteres)*                                                                                                    |                |                           |             |   |
|              | <ul> <li>XUNTA © Información mantenida y publicada en internet por la Consellería de Hacienda y Administración Pública</li> <li>DE GALICIA Le atendemos</li> </ul> | 🕊 Xacobeo      | 21-22                     |             | ~ |
|              | 🔎 Escribe aquí para buscar 🛛 🚺 😧 📄 🕋 📄 📦                                                                                                    | 📩 13°C Nublado | ^ @ ♥∞ 🦟 ₵୬) 11:<br>20/11 | 13<br>/2022 | 1 |

7°) En obxecto de pago poñemos os días de asistencia ao comedor que figuran no impreso facilitado polo colexio, seguido de apelidos e nome do/a alumno/a e poñemos a cantidade a ingresar. A continuación dámoslle a "Continuar"

| ⇒ С ш                                                                                                    | <ul> <li>https://ovt.atriga.gal/#!/categoria/?Ciudadanos/11609730,</li> </ul> | 412/328               |              | V          |          |
|----------------------------------------------------------------------------------------------------|-------------------------------------------------------------------------------|-----------------------|--------------|------------|----------|
| <b>Q</b> Búsqueda                                                                                                   |                                                                               | Buscar                | L 21/11/2022 | iLe ayudam | los!     |
|                                                                                                    |                                                                               |                       |              |            | $\times$ |
| ſasa*                                                                                                    |                                                                               |                       |              |            |          |
| 352800 - COMEDORES ESCO                                                                                             | LARES                                                                         |                       | × ×          |            |          |
|                                                                                                    |                                                                               |                       |              |            |          |
| Objeto de pago                                                                                                    |                                                                               |                       |              |            |          |
| <b>Dbjeto de pago</b><br>Dbjeto o motivo del pago                                                                   | (máximo 290 caracteres)*                                                      |                       |              |            |          |
| <b>Objeto de pago</b><br>Objeto o motivo del pago<br>17 días de asistenc                                            | (máximo 290 caracteres)*<br>IA AO COMEDOR ESCOLAR NO MES DE OUTUBRO DE "APELI | DOS E NOME DO ALUMNO" |              |            |          |
| <b>Objeto de pago</b><br>Objeto o motivo del pago<br>17 DÍAS DE ASISTENO                                            | (máximo 290 caracteres)*<br>Ià ao comedor escolar no mes de outubro de "apeli | DOS E NOME DO ALUMNO" |              |            |          |
| Objeto de pago<br>Objeto o motivo del pago<br>17 días de asisteno                                                   | (máximo 290 caracteres)*<br>IA AO COMEDOR ESCOLAR NO MES DE OUTUBRO DE "APELI | DOS E NOME DO ALUMNO" |              |            |          |
| Objeto de pago<br>Dbjeto o motivo del pago<br>17 días de asisteno                                                   | (máximo 290 caracteres)*<br>IA AO COMEDOR ESCOLAR NO MES DE OUTUBRO DE "APELI | dos e nome do alumno" |              |            |          |
| Objeto de pago<br>Dbjeto o motivo del pago<br>17 días de asisteno<br>Datos de pago                                  | (máximo 290 caracteres)*<br>IA AO COMEDOR ESCOLAR NO MES DE OUTUBRO DE "APELI | dos e nome do alumno" |              |            |          |
| Objeto de pago<br>Objeto o motivo del pago<br>17 días de asisteno<br>Datos de pago                                  | (máximo 290 caracteres)*<br>IA AO COMEDOR ESCOLAR NO MES DE OUTUBRO DE "APELI | DOS E NOME DO ALUMNO" |              |            |          |
| Objeto de pago<br>Objeto o motivo del pago<br>17 días de asisteno<br>Datos de pago<br>A ingresar*                   | (máximo 290 caracteres)*<br>IA AO COMEDOR ESCOLAR NO MES DE OUTUBRO DE "APELI | DOS E NOME DO ALUMNO" |              |            |          |
| Dbjeto de pago<br>Dbjeto o motivo del pago<br>17 DÍAS DE ASISTENO<br>Datos de pago<br>A ingresar*<br>76,50          | (máximo 290 caracteres)*<br>IA AO COMEDOR ESCOLAR NO MES DE OUTUBRO DE "APELI | DOS E NOME DO ALUMNO" |              |            |          |
| Objeto de pago<br>Objeto o motivo del pago<br>17 días de asisteno<br>Datos de pago<br>A ingresar*<br>76,50          | (máximo 290 caracteres)*<br>IA AO COMEDOR ESCOLAR NO MES DE OUTUBRO DE "APELI | DOS E NOME DO ALUMNO" |              |            |          |
| Objeto de pago<br>Objeto o motivo del pago<br>17 días de asisteno<br>Datos de pago<br>A ingresar*<br>76,50<br>Atrás | (máximo 290 caracteres)*<br>IA AO COMEDOR ESCOLAR NO MES DE OUTUBRO DE "APELI | DOS E NOME DO ALUMNO" |              | Continuar  |          |
| Dbjeto de pago<br>Dbjeto o motivo del pago<br>17 días de asistexo<br>Datos de pago<br>A ingresar*<br>78,50<br>Atrás | (máximo 290 caracteres)*<br>IA AO COMEDOR ESCOLAR NO MES DE OUTUBRO DE "APELI | DOS E NOME DO ALUMNO" |              | Continuar  |          |

| CIUDADANOS          | × +                                     |                                         |                           |                 |             |                | ~          | -        | ٥        |
|---------------------|-----------------------------------------|-----------------------------------------|---------------------------|-----------------|-------------|----------------|------------|----------|----------|
| C D                 | O A https://ovt.at                      | iga.gal/#!/categoria/?Ciudadanos/11     | 1609730/4127328           |                 |             |                | ☆          |          | 0        |
| <b>Q</b> Búsqueda   |                                         |                                         | $\times$                  | Buscar          |             | D 21/11/20     | 22 iLe ay  | yudamos! |          |
|                     |                                         |                                         |                           |                 |             |                |            |          | $\times$ |
| 1 Datos de 1        | la tasa                                 | Datos identificativos                   |                           |                 |             |                |            |          |          |
|                     |                                         |                                         |                           |                 |             |                |            |          |          |
| Sujeto pasivo       |                                         |                                         |                           |                 |             |                |            |          |          |
| NIF*                | Nombre o razón soo                      | rial*                                   | 1º Apellido               |                 | 2° Apellido | )              | Teléfono o | Móvil    |          |
|                     |                                         |                                         |                           |                 |             |                |            |          |          |
| Dirección*          | Siglas*                                 | Vía pública*                            |                           | Número          | Letra       | Escalera       | Piso       | Puerta   | .        |
| FISCAL              | • CL - RÚA/CALLE                        | •                                       |                           |                 |             |                |            |          |          |
| Código Postal*      | Provincia*                              |                                         |                           | Ayuntamien      | to*         |                |            |          |          |
|                     |                                         |                                         |                           |                 |             |                |            |          | ,        |
|                     |                                         |                                         |                           |                 |             |                |            |          |          |
| Representante (Sólo | cuando difiera del su                   | jeto pasivo)                            |                           |                 |             |                |            |          |          |
| NIF*                | Nombre o razón soc                      | rial*                                   | 1º Apellido               |                 | 2° Apellido | )              | Teléfono o | Móvil    |          |
|                     |                                         |                                         |                           |                 |             |                |            |          |          |
| Dirección*          | Sirilas*                                | Via núhlica*                            |                           | Número          | Letra       | Escalera       | Piso       | Piierta  | _        |
| XUNTA<br>DE GALICIA | © Información mantenida<br>Le atendemos | y publicada en internet por la Conselle | ría de Hacienda y Adminis | tración Pública |             | <b>W</b> Xacot | beo 21·22  |          |          |
|                     |                                         |                                         |                           |                 |             |                |            |          |          |

8°) Cubrimos os datos do Suxeito pasivo (poñemos os nosos datos)

9°) Unha vez cubertos os datos, poñemos o noso correo electrónico e pinchamos en "Continuar"

|                             | × +                                                                                                  |                                     |               | ~ -          | ٥                  |
|-----------------------------|----------------------------------------------------------------------------------------------------|-------------------------------------|---------------|--------------|--------------------|
| ightarrow C $rightarrow$    | O A https://ovt.atriga.gal/#!/categoria/?Ciudadanos/11609730/4127328                                 |                                     |               | \$           | $\bigtriangledown$ |
| 🔏 🛛 Q Búsqueda              | ×                                                                                                    | Buscar                              | 21/11/2022    | iLe ayudamos | s!                 |
|                             |                                                                                                    |                                     |               |              | ×                  |
| Código Postal*              | Provincia*                                                                                           | Ayuntamiento*                       |               |              |                    |
|                             |                                                                                                    |                                     |               |              | Y                  |
| Para retomar una oper       | ación interrumpida                                                                                   |                                     |               |              |                    |
| El correo electrónico es pr | eciso para remitirle información que le permitirá retomar la operación er                            | caso de que se interrumpa por algí  | ún error      |              |                    |
| AVISO: Si no recibe el corr | eo con los códigos de recuperación compruebe la carpeta SPAM.                                        | ouse de que se interrainpa per aige |               |              |                    |
| Correo electrónico*         |                                                                                                    |                                     |               |              |                    |
| 1                           |                                                                                                    |                                     |               |              |                    |
| Campo obligatorio           |                                                                                                    |                                     |               |              |                    |
| Confirmación de correo ele  | ectrónico*                                                                                           |                                     |               |              |                    |
|                             |                                                                                                    |                                     |               |              |                    |
| Campo obligatorio           |                                                                                                    |                                     |               |              |                    |
|                             |                                                                                                    |                                     |               |              |                    |
| Atrás                       |                                                                                                    |                                     |               | Continuar    |                    |
|                             |                                                                                                    |                                     |               |              |                    |
| XUNTA<br>DE GALICIA         | © Información mantenida y publicada en internet por la Consellería de Hacienda y Adn<br>Le atendemos | inistración Pública                 | 🌿 Xacobeo 21: | 22           |                    |
|                             |                                                                                                    |                                     |               |              |                    |

# 10°) Pinchamos en "Pago telemático"

| CIUDADANOS × +                                                                                                    | ~          | -                  | ٥                  | × |
|----------------------------------------------------------------------------------------------------|------------|--------------------|--------------------|---|
| ← → C 🖾 O A https://ovt.atriga.gal/#!/categoria/?Ciudadanos/11609730/4127328                                                                                                    |            |                    | $\bigtriangledown$ | ≡ |
| Q Búsqueda         X         Buscar         21/11/2022                                                                                                    | iLe a      | ayudamos!          |                    | ^ |
|                                                                                                    |            |                    | $\times$           |   |
| 1       Datos de la tasa       2       Datos identificativos       3       Modo de pago         Escoja una de las dos opciones para continuar con el pago de la tasa.         Conexión con la plataforma de pagos para efectuar el pago telemático con tarjeta o cargo en cuenta. |            |                    |                    |   |
| Si por cualquier motivo no llegara a completar el pago, debe retomar el proceso de pago desde la sección "Operaciones realizadas y pendientes".<br>Consulta de entidades colaboradoras en el pago telemático                                                                      |            |                    |                    |   |
| capturados (Mod. 731) para imprimir, efectuar el pago presencial en una<br>entidad financiera colaboradora.<br>Consulta de entidades colaboradoras en el pago presencial<br>Descargar modelo<br>presencial                                                                        |            |                    |                    |   |
| NOTE IMDODESNEE Dara constar y decarrar el documento correctamente necesita la versión 7.0 e superior de Scrabat Deader                                                                                                    |            |                    |                    |   |
| XUNTA © Información mantenida y publicada en internet por la Consellería de Hacienda y Administración Pública 🖐 Xacobeo 2<br>https://ovt.ating.ag/inicio#                                                                                                    | 21-22      |                    |                    | ~ |
| 📲 🔎 Escribe aquí para buscar 🛛 👫 😨 📄 📦                                                                                                    | ^ <u>0</u> | 현포 🦟 다») 1<br>20/1 | 1:31<br>1/2022     | R |

# 11°) Dámoslle a "Confirmar"

| 🤞 🖬 CIUDADANOS × +                                                                                                    | ~ -                                 | ٥                 | × |
|----------------------------------------------------------------------------------------------------|-------------------------------------|-------------------|---|
| $\leftarrow$ $\rightarrow$ C $\widehat{a}$ https://ovt.atriga.gal/#!/categoria/?Ciudadanos/11609730/4127328                                                                                                    |                                     | ${\times}$        | ≡ |
| Q Búsqueda         > Buscar         21/11/2022                                                                                                    | iLe ayudamos                        | s!                | ^ |
| Image: Datos de la tasa       2       Image: Requisitos técnicos de OV Tributaria       tego         Image: Datos de la tasa       2       Image: Requisitos técnicos de OV Tributaria       tego         Image: Datos de la tasa       2       Image: Requisitos técnicos de OV Tributaria       tego         Image: Datos de las dos opciones para continuar con       Image: Datos de la tasa       tego       tego       tego         Image: Datos de las dos opciones para continuar con       Image: Datos de la tasa       tego       tego       tego       tego         Image: Datos de las dos opciones para continuar con       Image: Datos de la tasa       tego       tego       < |                                     | ×                 |   |
| Descarga del modelo de autoliquidación cubierto con los datos recién<br>capturados (Mod. 731) para imprimir, efectuar el pago presencial en una<br>entidad financiara colaboradora.<br>Consulta de entidades colaboradoras en el pago presencial<br>NOTE IMPOPTENTE: Dese comenzar el decenserar el decenserate encensita la surviva 7.0 e superior de Secolaris Booder.                                                                                                    | 921-22                              |                   |   |
| 🖷 🔎 Escribe aquí para buscar 🛛 🚺 😧 📻 🖻 🔛 🍐 📥 📥 🛃                                                                                                    | ^ © ♥∞ <i>(</i> , ⊄») <sub>20</sub> | 11:33<br>/11/2022 | R |

12°) Se queremos podemos copiar o nº de operación e o código de verificación, xa que se temos algún problema podemos continuar onde nos quedamos e dámoslle a "Aceptar"

| CIUDADANOS × +                                                                                                    | ~                      | - 6                         | ı x |
|----------------------------------------------------------------------------------------------------|------------------------|-----------------------------|-----|
| ← → C D https://ovt.atriga.gal/#!/categoria/?Ciudadanos/11609730/4127328                                                                                                    | ☆                      |                             |     |
|                                                                                                    | 21/11/2022 iLe ay      | rudamos!                    | ^   |
| Autoliquidación y pago de tasas y restrictive de pago telemático     Datos de la tasa     Autoliquidación y pago de tasas y restrictive de pago telemático     Datos de la tasa     Autoliquidación y pago de tasas y restrictive de pago telemático     Datos de la tasa     Autoliquidación y pago de tasas y restrictive de pago telemático     Consulta de entidades colaboradoras en el pago presencial     Descarga del modelo de autoliquidación cubierto con los datos recién     autoriad financiera colaboradoras en el pago presencial     Consulta de entidades colaboradoras en el pago presencial | UNON EUROPEA           | )<br>,,,,*                  |     |
| XUNTA         © Información mantenida y publicada en internet por la Consellería de Hacienda y Administración Pública           E GALICIA         © Información mantenida y publicada en internet por la Consellería de Hacienda y Administración Pública                                                                                                    | 🌿 Xacobeo 21-22        |                             |     |
| 🖷 🔎 Escribe aquí para buscar 🛛 🚺 😢 📻 🖻 📄 🔟                                                                                                    | 🍋 Atardecer \land छि 🕅 | ) // ⊄>) 11:35<br>20/11/20; | 2 🖣 |

13°) Seleccionamos o método de pago, comprobamos nos detalles da operación que os datos son correctos e dámoslle a "Continuar".

| CIUDADANOS × +                                                 |                                                                            | · - 6                                     |
|----------------------------------------------------------------|----------------------------------------------------------------------------|-------------------------------------------|
| C A https://ovt.atriga.g                                       | al/#!/categoria/?Ciudadanos/11609730/4127328                               | <u>ل</u>                                  |
| Q Búsqueda                                                     | Buscar                                                                     | L 21/11/2022 iLe ayudamos!                |
|                                                                |                                                                            | ×                                         |
| PLATAFORMA<br>DE PAGO                                          | Axencia Tributaria de Galicia                                              | OVT - Oficina Virtual Tributaria - ATRIGA |
| 1 Modo de pago y entidad                                       | bancaria                                                                   | DETALLE DE LA OPERACIÓN                   |
| Tipo de pago:                                                  | Modo de pago:                                                              | IMPORTE                                   |
| Telemático                                                     | Seleccione el modo de pago 🔻                                               | ₹, E                                      |
| Consulta de entidades colaboradoras 🗗                          | Seleccione el modo de pago                                                 | MODELO DE INGRESO                         |
|                                                                | Tarjeta                                                                    | a                                         |
| Volver                                                         |                                                                            | SUJETO PASIVO U OBLIGADO AL PAGO          |
|                                                                |                                                                            |                                           |
|                                                                |                                                                            | n- DE OPERACIÓN                           |
|                                                                |                                                                            | N° DE JUSTIFICANTE                        |
|                                                                |                                                                            |                                           |
| XUNTA © Información mantenida y put<br>DE GALICIA Le atendemos | licada en internet por la Consellería de Hacienda y Administración Pública | a 👋 Xacobeo 21-22                         |
|                                                                |                                                                            |                                           |

#### 14°) Pinchamos en "Ingresar"

| CIUDADANOS × +                                                                                                    | <ul> <li>– а</li> </ul>                         |
|----------------------------------------------------------------------------------------------------|-------------------------------------------------|
| → C @ https://ovt.atriga.gal/#!/categoria/?Ciudadanos/11609730/4127328                                                             | ☆<br>()                                         |
| 🛱 🛛 Q Búsqueda X                                                                                                    | Buscar (1) 21/11/2022 iLe ayudamos!             |
|                                                                                                    |                                                 |
| DE PAGO                                                                                                    | OV - Onicina virtual indutaria - Alfrida        |
| 1 2 Verificación de los datos del pago                                                                                             | DETALLE DE LA OPERACIÓN                         |
| Usted ha seleccionado:<br>Tipo de pago: Telemático Modo: Tarjeta                                                                   | IMPORTE                                         |
| ■ Forma de ingreso: ■ Entidad bancaria:                                                                                            | MODELO DE INGRESO                               |
| 017 - Pago con tarjeta (Tasas) 0000 - TPV                                                                                          | SUIETO PASIVO U OBLIGADO AL PAGO                |
| Anterior In                                                                                                    | Igresar                                         |
|                                                                                                    | N° DE OPERACIÓN                                 |
|                                                                                                    | N° DE JUSTIFICANTE                              |
|                                                                                                    |                                                 |
| XUNTA     © Información mantenida y publicada en internet por la Consellería de Hacienda y Adminis     DE GALICIA     Le atendemos | stración Pública 👋 Xacobeo 21-22                |
| 🔎 Escribe aquí para buscar 🛛 🚺 😨 📄 💼 📦                                                                                             | 📥 10°C Nublado 🔨 ট্ 🐄 🦟 ላ።) 11:42<br>20/11/2022 |

15°) Saénos un aviso conforme imos ser dirixidos á TPV Virtual, aceptamos e accedemos á plataforma de pago. Poñemos os datos da tarxeta e dámoslle a "Pagar".

| <u>A</u> rchivo <u>E</u> ditar <u>V</u> er Higtorial <u>M</u> arcadores | Herramientas Ayuda                                               |                                                                                                    | - ø ×                  |
|-------------------------------------------------------------------------|------------------------------------------------------------------|----------------------------------------------------------------------------------------------------|------------------------|
| 祛 Portada - Intranet da Xunta de 🕬 🛛 M                                  | GUIA - leticia.poceiro@gmail.cc × 🔤 CIDADÁNS ×                   | → Redsys                                                                                                    |                        |
| $\leftarrow$ $\rightarrow$ C $\textcircled{a}$                          | O A https://sis.redsys.es/sis/realizarPago                       | රු Q Buscar                                                                                                    | $\boxtimes$ 7 $\equiv$ |
| 🌣 Más visitados   Intranet 🛛 Google                                     | 🔢 Xunta de Galicia 🔣 Directorio telefónico 🔢 Portax 🕀 KRONOS 🐊 L | .ogin / Password 📓 Inicio de sesión en la I 📗 https://cas.xunta.local 😰 PDF OCR Spanish Onli                    | C Otros marcadores     |
|                                                                         |                                                                  | Sabadell     Seleccione su idioma Castellano      v                                                             |                        |
|                                                                         | 1 Seleccione 22                                                  | Comprehasión 🔐 3 Solicitando 🔁 4 Resultado 🖓                                                                    |                        |
|                                                                         |                                                                  |                                                                                                    |                        |
|                                                                         | Comercio: Xunta de Galicia<br>(ESPAÑA)                           | N' lagea:                                                                                                    |                        |
|                                                                         | Terminal: 337940449-1                                            | CVV:                                                                                                    |                        |
|                                                                         | Pedido: 112209200023                                             |                                                                                                    |                        |
|                                                                         | Fecha: 22/11/2022 09:20                                          | Cancelar Pagar                                                                                                  |                        |
|                                                                         | Recibo/Tributo: 905219999990211220920<br>00230999999000076509    |                                                                                                    |                        |
|                                                                         | With the protect Buy                                             |                                                                                                    |                        |
|                                                                         | (c) 202                                                          | Powersel by <mark>💛 Red sýs</mark><br>22 Rednjý Servícios de Procesamiento. SL - Todos Jos derechos reservados. |                        |

16°) Descargamos o xustificante de pago, imprimímolo e enviámolo ao colexio polos nenos

| Archivo Editar Ver Higtorial Marcadores Herramiențas Ayyda<br>Im Portada - Intranet da Xunta de (× M GUIA - leticia,poceiro@gmail.c: × G CIDADÁNS × +                    | - o ×                                                                                                    |
|----------------------------------------------------------------------------------------------------|----------------------------------------------------------------------------------------------------|
| ← → Ĉ 🍙 🗘 Å https://ovt.atriga.gal/#/categoria//Cidadáns/11609730/4127328 🛱                                                                                              | Q Buscar 🖾 🗉                                                                                                   |
| 🌣 Más visitados 😹 Intranet 🔓 Google 🚦 Xunta de Galícia 😹 Directorio telefónico 🚦 Portax 🕀 KRONOS 🕭 Login / Password 🖳 Inicio de sesión en la I 🎆 https://cas.xunta.local | PDF OCR Spanish Onli                                                                                           |
| Axencia Tributaria de Galicia                                                                                                    | ANDRA DO PORTAL GALEGO I CASTELÁN<br>XUNTA<br>DE GALICIA CONSELLERÍA DE<br>FACENDA E<br>ADMINISTRACIÓN PÚBLICA |
| PLATAFORMA<br>DE PAGO                                                                                                    | OVT- Oficina Virtual Tributaria - ATRIGA                                                                       |
| Pagamento realizado                                                                                                    | DETALLE DA OPERACIÓN                                                                                           |
| Pagamento realizado correctamente.                                                                                                    | IMPORTE 76,50 €                                                                                                |
| Prema para descargar o recibo do pagamento                                                                                                    | 739 - Taxas, Precios, Multas e Sancións Telemáticas ou con NRC                                                 |
| Continuar                                                                                                    | SUXEITO PASIVO OU OBRIGADO AO PAGO<br>53117359D - LETICIA POCEIRO ALVAREZ                                      |
|                                                                                                    | N° DE OPERACIÓN<br>730726379198                                                                                |
|                                                                                                    | N° DE XUSTIFICANTE<br>739220458431                                                                             |
| XUNTA                                                                                                    | reder stores                                                                                                   |
| XUNTA © Información mantida e publicada na internet pola Consellería de Facenda e Administración Pública<br>DE GALICIA Atendémolo                                        | 🕊 Xacobeo 21-22                                                                                                |
| 🖷 🔎 Escribe aquí para buscar 🛛 🚁 📄 📄 💿 🔟 🤗 🐼                                                                                                    | 922<br>22/11/2022 ₹                                                                                            |